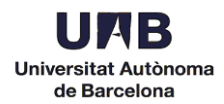

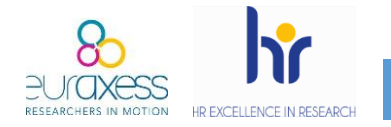

The aim of publishing job offers in Euraxess is in line with the requirements of the European Commission, which recommends institutions to ensure Open, Transparent and Merit-based recruitment processes.

Through Article 32, H2020 grant agreements commit beneficiaries to take the necessary measures to implement the principles outlined in the European Charter for Researchers and the Code of Conduct for the Recruitment of Researchers.

The aspects mentioned are:

- Working conditions
- Transparent and merit-based recruitment processes
- Career development

Compliance with this Article is not assessed during the application process for a H2020 grant agreement. However, as stated for Chapter 6 employees, **after a control process, audit, communication of results, inspection or OLAF investigation, beneficiaries of a H2020 grant can be asked for evidences of correct implementation of Article 32.** In this context, the Human Resources logo can be considered as an evidence of implementation of the Charter & Code principles. It is also the case for the international publication of vacancies on the Euraxess website and for the measures applied during the recruitment process by following the Charter & Code.

The first action to ensure an Open and Transparent process is to advertise and publish vacancies internationally, which can be done through the Euraxess Jobs website.

Update. From March 2019, the Academic Staff Unit is in charge of publicating offers in Euraxess. However, hosting offers for applicants to the MSCA Individual Fellowships Calls can be published by each department. Below you can find a guide to use this portal. If you already registered, you can go directly to section 10.

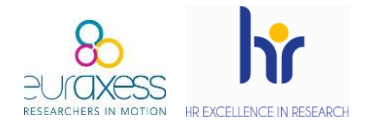

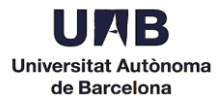

1. Go to <a href="https://euraxess.ec.europa.eu">https://euraxess.ec.europa.eu</a> and click Login/Register, at the top right.

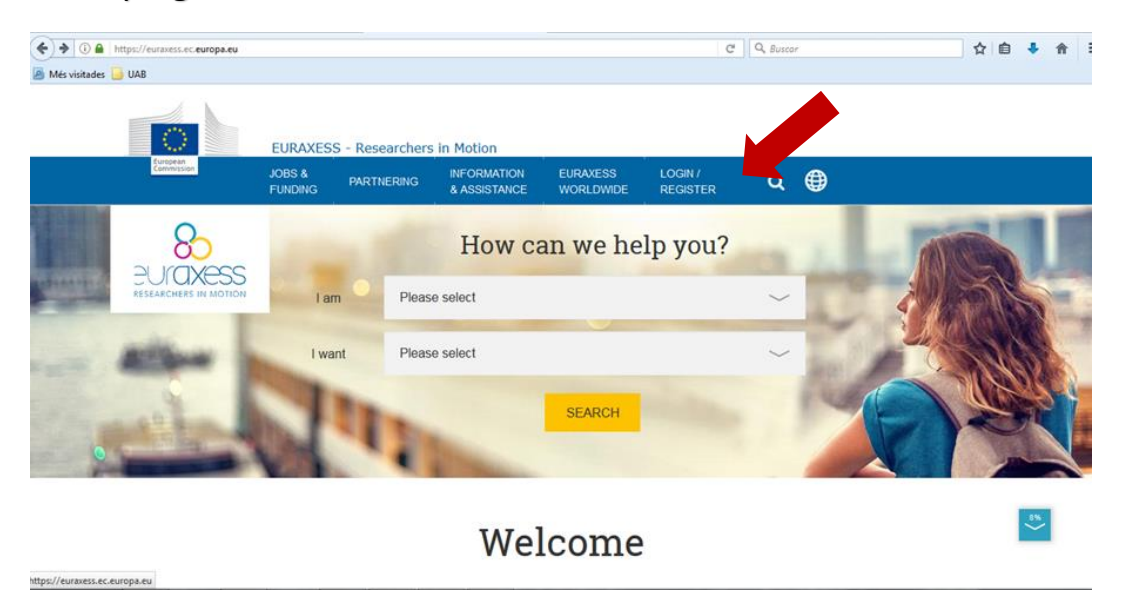

2. Create a new account.

#### ( i a https://euraxess.ec.europa.eu/user 67% C Q Buscar ☆自∔ ⋒ ☰ 🤌 Més visitades 🔒 UAB **EURAXESS** Q 🕀 EURAXESS LOGIN / WORLDWIDE REGISTE Why Register? Login E-mail 1 Manage your application process Registration at EURAXESS is free and comes with a lot benefits for researchers and entrepreneurs Once you have registered you will be welcomed to My EURAXESS private area, where among many others, you will fill and manage your user and researcher profile, Science4Refugees Buddy Programme preferences as well as many more. Password 1 It's quick, simple and free of charge. Register now and you will have your own EURAXESS user account in no time! Manage your recruiting process As a research institution, university or business, My EURAXESS area let's you manage your organisation profile, post job, funding and hosting offers, search for the best candidates and many more! Register an account with us and join EURAXESS' large research community today! Create new account E-mail 1 I agree with the Privacy S C I'm not a robot CREATE NEW ACCOUNT

- Enter your Department email address
- Tick the Privacy Statement box
- ✓ Tick I'm not a robot
- ✓ Finally, click *Create new account*

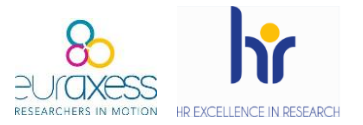

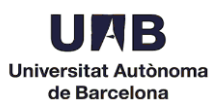

3. You will receive the following email from Euraxess (check your spam):

Dear user,

Thank you for registering at EURAXESS. You may now log in by clicking this link or copying and pasting it to your browser:

https://euraxess.ec.europa.eu/user/reset/79052/1515669608/FpVacTr0mU P7cp...

This link can only be used once to log in and will lead you to a page where you can set your password.

After setting your password, you will be able to log in at <u>https://euraxess.ec.europa.eu/user/</u> in the future using:

e-mail: XXXXXX

password: XXXXX

-- EURAXESS team

Click on the first link.

### 4. Enter a password and complete the required information.

| Password * strong                 | <ul> <li>Confirm pa</li> </ul> | assword * | To make your pa | our password stronger:                                                                   |  |  |
|-----------------------------------|--------------------------------|-----------|-----------------|------------------------------------------------------------------------------------------|--|--|
| *****                             | •••••                          |           | Add punctuation | 1                                                                                        |  |  |
|                                   |                                |           |                 |                                                                                          |  |  |
| First Name *                      |                                |           |                 |                                                                                          |  |  |
| Begoña                            |                                |           |                 |                                                                                          |  |  |
| Last Name *                       |                                |           |                 |                                                                                          |  |  |
| Miñarro                           |                                |           |                 |                                                                                          |  |  |
| Current living country *          |                                |           |                 |                                                                                          |  |  |
| Spain                             |                                |           |                 | $\sim$                                                                                   |  |  |
| Organisation / Company *          |                                |           | You ca          | n set n/a if not applicable in your case.                                                |  |  |
| Universitat Autònoma de Barcelona |                                |           |                 |                                                                                          |  |  |
| SAVE AND LOG IN                   |                                |           |                 | CC Office<br>LACC4 and IGW - Merico City, 13 - 17 Ma<br>Abstract Submission ending soon! |  |  |

Click *Save and Log in*. You will automatically enter to your personal profile.

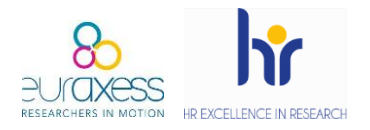

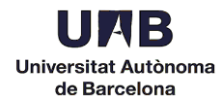

## 5. Once in "My Euraxess", click *I want to register an organisation*, at the bottom.

HOME > MY EURAXESS

| Weicome preuraxess@uab.cat         Weicome preuraxess@uab.cat         Image: State in the state in the s |             |                                                                                                    |
|----------------------------------------------------------------------------------------------------|-------------|----------------------------------------------------------------------------------------------------|
| Dashboard       January 12, 2017         User Profile       Uploaded CVs in researcher profiles, are visible by default only to registered organisations. You may indicate to make the CV visible to all registered users by editing your researcher profile.         Organisation       November 14, 2016         Welcome to the new EURAXESS portal!       Notember 14, 2016         Job Offers       See the "Navigation Help" link below on how to navigate the My EURAXESS page.<br>Check out the help pages on how to manage your account.         Funding<br>Offers       Funding                                                                                                    |             |                                                                                                    |
| User Profile       Uploaded CVs in researcher profiles, are visible by default only to registered organisations. You may indicate to make the CV visible to all registered users by editing your researcher profile.         Organisation       November 14, 2016         Job Offers       Welcome to the new EURAXESS portall Information on what is new can be found in the About EURAXESS and the FAQ pages. See the "Navigation Heip" link below on how to navigate the My EURAXESS page. Check out the help pages on how to manage your account.         Funding Offers       Funding                                                                                                    | ashboard J  | anuary 12, 2017                                                                                                    |
| Organisation       November 14, 2016         Welcome to the new EURAXESS portall       Information on what is new can be found in the About EURAXESS and the FAQ pages.         Job Offers       See the "Navigation Help" link below on how to navigate the My EURAXESS page.         Funding       Offers                                                                                                    | ser Profile | ploaded CVs in researcher profiles, are visible by default only to registered organisations. You may<br>dicate to make the CV visible to all registered users by editing your researher profile.                                                                  |
| Welcome to the new EURAXESS portall<br>Information on what is new can be found in the About EURAXESS and the FAQ pages.<br>See the "Navigation Help" link below on how to navigate the My EURAXESS page.<br>Check out the help pages on how to manage your account.         Funding<br>Offers                                                                                                    | rganisation | lovember 14, 2016                                                                                                    |
| Funding<br>Offers                                                                                                    | b Offers C  | /elcome to the new EURAXESS portall<br>iformation on what is new can be found in the About EURAXESS and the FAQ pages.<br>ee the "Navigation Help" link below on how to navigate the My EURAXESS page.<br>theck out the help pages on how to manage your account. |
| Offers                                                                                                    | unding      | ~                                                                                                    |
|                                                                                                    | ffers       |                                                                                                    |
| Hosting                                                                                                    | osting      |                                                                                                    |
| Offers                                                                                                    | lfers       | I AM A RESEARCHER I WANT TO REGISTER AN ORGANISATION                                                                                                    |

# 6. Complete the registration form with your organisation name, department and URL.

| HOME > MY EURAXESS > RI | EGISTER AN ORGANISATION           |     |
|-------------------------|-----------------------------------|-----|
|                         | Register an Organisation          |     |
|                         | Universitat Autonoma de Barcelona |     |
| Dashboard               | Department                        |     |
| Luser Profile           | Departament XXX                   |     |
| ★ Favorites             | Laboratory                        |     |
| Saved searches          |                                   |     |
| Account settings        | XXXXXXXXXXXXXX                    |     |
| Notifications           |                                   | 49% |
| Need Help?              | CONTINUE CANCEL                   |     |

Click Continue.

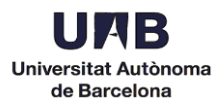

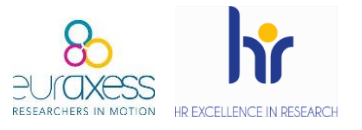

7. To start creating job offers, your application needs to be approved. Logout and send an email to <u>pr.euraxess@uab.cat</u> with the subject line *Alta Euraxess*. In the body of your email, indicate your department and the email address used to create the new account.

| $\frown$         | MYEURAXESS                                                                                                    |     |
|------------------|----------------------------------------------------------------------------------------------------|-----|
|                  | Welcome pr.euraxess@uab.cat                                                                                                    |     |
| Dashboard        |                                                                                                    | ~   |
| Licor Drofilo    | January 12, 2017                                                                                                    | Ì   |
| Sel Flolie       | visible to all registered users by editing your researcher profile.                                                                                                    |     |
| Favorites        | November 14, 2016                                                                                                    |     |
| Saved searches   | Information on what is new call be found in the About EURAXESS and the FAQ pages.<br>See the "havingtion help" into below on how to navigate the My EURAXESS page.<br>Check out the help pages on how to manage your account. |     |
| Account settings |                                                                                                    |     |
| Notifications    |                                                                                                    |     |
| Need Help?       | I AM A RESEARCHER                                                                                                    | 54% |
| Logout           | Your organisation (Universitat Autonoma de Barcelona Departament Projectes Estratèg<br>de Recerca) is pending for approval.                                                                                                   | ics |

8. Once approved, you will receive a confirmation email (normally within 24h).

Your Organisation (Universitat Autonoma de Barcelona Departament X) is now approved. Please login to EURAXESS to see available options. Your new organisation ID is 271296-709729

https://euraxess.ec.europa.eu

9. Login again to see your profile.

| ( ) ( https://euraxess.ec.europa.eu/user                                                                                                    | ☆       | â 🕴 | ⋒ | ≡ |
|----------------------------------------------------------------------------------------------------|---------|-----|---|---|
| 🙆 Més visitades 🎴 UAB                                                                                                    |         |     |   |   |
| European<br>Commission                                                                                                    |         |     |   | * |
| European Commission > EURAXESS > Login/Register                                                                                             |         |     |   |   |
| EURAXESS                                                                                                    |         |     |   | в |
| A JOBS & PARTNERING NFORMATION EURAXESS LOGIN /<br>FUNDING PARTNERING & ASSISTANCE WORLDWIDE REGISTER Q                                     |         |     |   |   |
| Why Register? Login                                                                                                    |         |     |   |   |
| E-mail *                                                                                                    |         |     |   |   |
| Manage your application process                                                                                                    |         |     |   |   |
| Registration at EURAXESS is free and comes with a lot benefits for researchers and entrepreneurs.                                           |         |     |   |   |
| Once you have registered you will be welcomed to My EURAXESS private area, where among many Password *                                      |         |     |   |   |
| others, you will fill in and manage your user and researcher profile, Science4Refugees Buddy Programme<br>preferences as well as many more. |         |     |   |   |
| It's quick, simple and free of charge. Register now and you will have your own EURAXESS user account in no time!                            | ssword? |     |   |   |

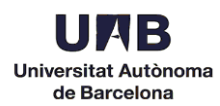

10.Click *Hosting Offers* (on the left) and select *Create Hosting Offer* to start publishing your vacancies.

| $\frown$           | My Hosting Offer                                                                                                    | IS .                                                                      |                                                |                                              |                                            |                                                 |                                                |    |
|--------------------|----------------------------------------------------------------------------------------------------|---------------------------------------------------------------------------|------------------------------------------------|----------------------------------------------|--------------------------------------------|-------------------------------------------------|------------------------------------------------|----|
|                    | CREATE HOSTING OFFER                                                                                                    |                                                                           |                                                |                                              |                                            |                                                 |                                                |    |
| Dashboard          | Are you a research institution intere<br>resources, services or any other<br>innovation) that you wish/are able t<br>funding opportunities pieces refer & | sted in hosting MSCA<br>infrastructure of a ur<br>to make available to re | fellows? Do y<br>ique nature (<br>searchers? P | you dispose<br>essential to<br>lease enter y | of research<br>achieve exc<br>your hosting | infrastructur<br>ellence in re<br>offer herel l | es (facilities,<br>esearch and<br>For jobs and |    |
| 🐣 User Profile     | Title                                                                                                    | Closed                                                                    | Expired                                        | r undarg on                                  |                                            |                                                 |                                                |    |
| m Organisation     |                                                                                                    | No 💛                                                                      | No 🗠                                           | APPLY                                        |                                            |                                                 |                                                |    |
| 🖋 Job Offers       | My Hostings                                                                                                    |                                                                           |                                                |                                              |                                            |                                                 |                                                |    |
| Funding Offers     | No available hostings.                                                                                                    |                                                                           |                                                |                                              |                                            |                                                 |                                                |    |
| 🔗 Hosting Offers   |                                                                                                    |                                                                           |                                                |                                              |                                            |                                                 |                                                |    |
| 🖈 Favorites        |                                                                                                    |                                                                           |                                                |                                              |                                            |                                                 |                                                |    |
| 🗙 Saved searches   |                                                                                                    |                                                                           |                                                |                                              |                                            |                                                 |                                                |    |
| F Account settings |                                                                                                    |                                                                           |                                                |                                              |                                            |                                                 |                                                |    |
| A Notifications    |                                                                                                    |                                                                           |                                                |                                              |                                            |                                                 |                                                |    |
| Need Help?         |                                                                                                    |                                                                           |                                                |                                              |                                            |                                                 |                                                |    |
| Logout             |                                                                                                    |                                                                           |                                                |                                              |                                            |                                                 |                                                | \$ |

11. Edit your offer. Here you can include the email of the person in charge of managing the applications.

|                    | Create Hosti                         | ng                                   |                     |        |
|--------------------|--------------------------------------|--------------------------------------|---------------------|--------|
|                    | <ul> <li>Hosting descript</li> </ul> | ion                                  |                     | 0      |
|                    | Title *                              |                                      |                     |        |
| 🚯 Dashboard        | ex. Marie Sklodows                   | ka - Curie Actions Individual Fellov | wships (IF)         |        |
|                    | EU Research Framew                   | ork Programme *                      |                     |        |
| User Profile       | - Select a value -                   |                                      |                     | $\sim$ |
| m Organisation     | Hosting Description *                |                                      |                     | 0      |
| 💉 Job Offers       | B I S x <sup>e</sup> X <sub>z</sub>  |                                      |                     | 2      |
| 🖋 Funding Offers   | Source X Ix                          | Format - Styles - Q ill              | ▝▋▝▖▆▋▋▖▋▙▋▖        |        |
| 🖋 Hosting Offers   |                                      |                                      |                     |        |
| ★ Favorites        |                                      |                                      |                     |        |
| ★ Saved searches   |                                      |                                      |                     | 4      |
| 🔑 Account settings | Offer Deadline *                     |                                      |                     | 0      |
| A Notifications    | Date                                 | Time                                 | Timezone            |        |
| Need Help?         | 27/07/2019                           | 12:30                                | Europe/Athens       | $\sim$ |
| 📥 Logout           | Is the Hosting                       | related to a project within a Resea  | rch Infrastructure? |        |

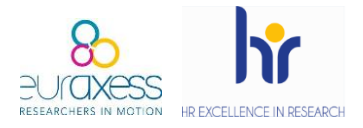

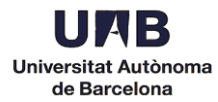

### 12. To save a draft of your offer, click *Save*.

| website                  |                        |
|--------------------------|------------------------|
| + http://www.uab.cat/    |                        |
| NEW WEBSITE              |                        |
| E-Mail                   | Phone                  |
| +                        | ex. (+44) 987 654 1234 |
| NEW EMAIL                | NEW PHONE              |
| Mobile Phone             | Fax                    |
| + ex. (+44) 987 654 1234 | ex. (+44) 987 654 1234 |
| NEW MOBILE PHONE         | NEW FAX                |

### Your drafts will not be visible for candidates.

| $\mathbf{O}$       | Edit Hosting<br>Draft - Non published | DRAFT                  |               |   |
|--------------------|---------------------------------------|------------------------|---------------|---|
|                    | Hosting description                   |                        |               | 0 |
| 🚯 Dashboard        | Title "                               |                        |               |   |
| 💄 User Profile     | prova                                 |                        |               |   |
|                    | EU Research Framework Program         | me *                   |               |   |
| Organisation       | Not funded by an EU programm          | ne -                   | $\sim$        |   |
| 🖋 Job Offers       |                                       |                        |               |   |
| -                  | Hosting Description *                 |                        |               | 0 |
| 🖋 Funding Offers   |                                       |                        |               |   |
| 🖋 Hosting Offers   | Source X Ix Normal                    | Styles · Q III 🗖 🖉 🐼 I |               |   |
| ★ Favorites        |                                       |                        |               |   |
| ★ Saved searches   |                                       |                        |               |   |
| 🔑 Account settings |                                       |                        |               |   |
|                    | body p                                |                        |               |   |
| Notifications      | Offer Deadline *                      |                        |               | 0 |
| Need Help?         | Date                                  | Time                   | Timezone      |   |
| 📥 Logout           | 27/07/2019                            | 12:30                  | Europe/Athens |   |

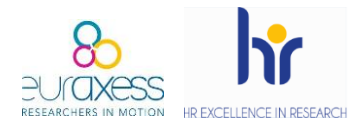

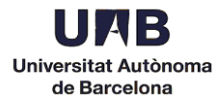

#### 13. For publishing your job offer, scroll down and click Send for Approval.

| E-Mail                     | Phone                    |
|----------------------------|--------------------------|
| +                          | + ex. (+44) 987 654 1234 |
| NEW EMAIL                  | NEW PHONE                |
| Mobile Phone               | Fax                      |
| + ex. (+44) 987 654 1234   | € ex. (+44) 987 654 1234 |
| NEW MOBILE PHONE           | NEW FAX                  |
|                            |                          |
| SAVE PREVIEW SEND FOR APPR | ROVAL                    |

Once the offer has been approved by Euraxess, it will become visible. This approval can take some hours and will be confirmed by email.